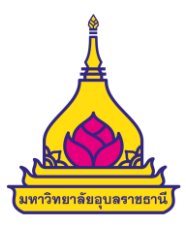

# ขั้นตอนการปฏิบัติงานการรับชำระเงินอิเล็กทรอนิกส์

### (Electronic Data Capture : EDC)

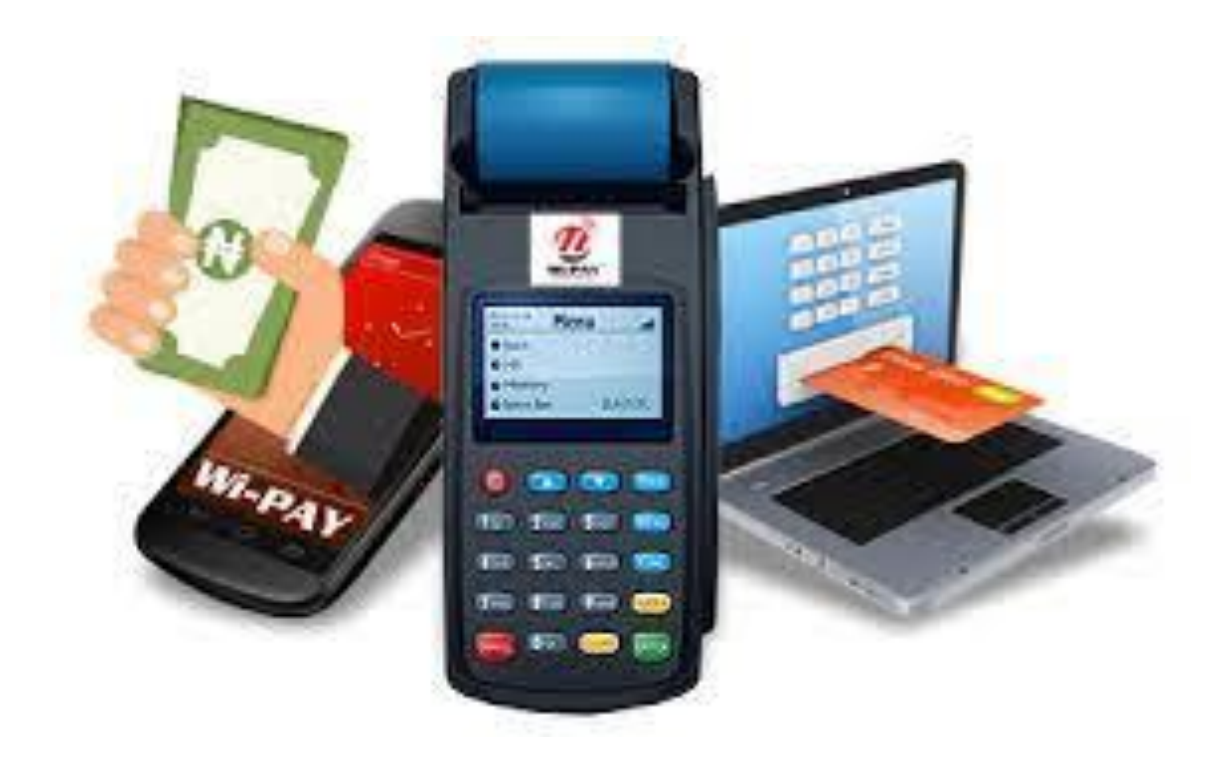

จัดทำโดย กองคลัง สำนักงานอธิการบดี มหาวิทยาลัยอุบลราชธานี พฤษภาคม ๒๕๖๑

### ขั้นตอนปฏิบัติงานการรับชำระเงิน ด้วยบัตรเดบิตผ่านเครื่องรับชำระเงินอิเล็กทรอนิกส์ (Electronic Data Capture : EDC)

- ๑. เมื่อผู้ใช้บริการแจ้งความประสงค์ชำระเงินด้วยบัตรอิเล็กทรอนิกส์ (บัตรเดบิตทุกธนาคาร)
- ๒. เจ้าหน้าที่การเงินรับชำระเงินด้วยบัตรเดบิตผ่านเครื่อง EDC ตามคู่มือการใช้เครื่อง EDC ของธนาคาร
- ๓. เมื่อเครื่อง EDC ทำการตรวจสอบสถานะบัตรเดบิตของผู้ใช้บริการ
  - ๓.๑ กรณีสถานะบัตรเดบิตไม่ถูกต้องหรือยอดเงินในบัญชีไม่พอจ่าย ระบบจะปฏิเสธการทำรายการทันที ให้คืนบัตรเดบิตแก่ผู้ใช้บริการและเรียกชำระเงินด้วยเงินสด
    - ๓.๒ กรณีสถานะบัตรเดบิตถูกต้องหรือยอดเงินในบัญชีมีเพียงพอจ่าย ระบบทำการหักเงินในบัญชี ของผู้ใช้บริการ และพิมพ์หลักฐานการชำระเงิน (Payment Slip) ที่แสดงรายละเอียดการชำระเงิน จำนวน ๒ ฉบับ
      - ฉบับที่ ๑ หลักฐานการรับเงินของมหาวิทยาลัยให้ผู้ใช้บริการลงลายมือชื่อ จำนวน ๑ ฉบับ (Merchant Copy)
      - ฉบับที่ ๒ หลักฐานการชำระเงินที่ผู้ใช้บริการเก็บไว้เป็นหลักฐานโดยไม่ต้องลงลายมือชื่อ จำนวน ๑ ฉบับ (Customer Copy)
- ๙. กรณีหักเงินในบัญซีของผู้ใช้บริการแล้วเจ้าหน้าที่การเงินออกใบเสร็จรับเงินเพื่อเป็นหลักฐานการรับเงิน
   ผ่านระบบ UBUFMIS เลือกประเภทการรับเงินเป็นบัตรเครดิต (CD)
   ๙.๑ ส่งต้นฉบับใบเสร็จรับเงินและ Payment Slip (Customer Copy) ให้ผู้ใช้บริการ
   ๙.๒ เก็บสำเนาใบเสร็จรับเงินและ Payment Slip (Merchant Copy) เย็บติดเข้าไว้ด้วยกัน
   หากรับเงินค่าธรรมเนียมการศึกษาจากนักศึกษาให้ออกใบเสร็จรับเงินจากระบบการเงินนักศึกษา(Reg.)
   แล้วจึงบันทึกผ่านระบบ UBUFMIS
- ๕. หากการรับชำระเงินผ่านเครื่อง EDC เรียบร้อยแล้ว พบข้อผิดพลาดก่อนทำรายการสรุปยอดชำระเงิน ทุกสิ้นวัน (Settlement) เช่น จำนวนเงินหรือรายการที่รับชำระไม่ถูกต้อง
  - ๕.๑ <u>กรณียังไม่ออกใบเสร็จรับเงิน</u> เจ้าหน้าที่การเงินยกเลิกรายการรับชำระ (Void Payment) จาก เครื่อง EDC ตามขั้นตอนในคู่มือการใช้เครื่อง EDC ของธนาคาร และทำรายการรับชำระเงินใหม่ ตามข้อ ๓.๒
  - ๕.๒ <u>กรณีออกใบเสร็จรับเงินแล้ว</u> ให้ดำเนินการ ดังนี้
    - 5.2.1 เจ้าหน้าที่การเงินยกเลิกรายการรับชำระ (Void Payment) จากเครื่อง EDC ตามขั้นตอนใน คู่มือการใช้เครื่อง EDC ของธนาคาร และทำรายการรับชำระเงินใหม่ตามข้อ ๓.๒

5.2.2 เจ้าหน้าที่การเงินเรียกใบเสร็จรับเงินคืนจากผู้ใช้บริการและขีดฆ่ายกเลิกใบเสร็จรับเงินนั้นทั้ง ฉบับแล้วออกใบเสร็จรับเงินฉบับใหม่ให้แก่ผู้ใช้บริการ ทั้งนี้ให้นำใบเสร็จรับเงินที่ยกเลิกติดไว้กับ สำเนาใบเสร็จรับเงิน

- ๖. เมื่อสิ้นวันทำการหรือปิดรับชำระเงิน เจ้าหน้าที่การเงินสรุปยอดรายการรับชำระเงินผ่านเครื่อง EDC ในแต่ละวัน (Settlement) ตามขั้นตอนการใช้เครื่องของธนาคาร เพื่อประมวลผลการรับชำระเงิน สั่งพิมพ์ใบสรุปยอดรับชำระเงิน (Settlement Report Slip) จากเครื่อง EDC ตรวจสอบกับ Payment Slip (Merchant Copy) และสำเนาใบเสร็จรับเงินให้ถูกต้องตรงกัน
- ๗. เจ้าหน้าที่การเงินจัดทำใบนำฝากเงิน ใบนำส่งเงิน ใบสรุปนำส่งเงิน ผ่านระบบ UBUFMIS
- ๘. เจ้าหน้าที่การเงินจัดส่งเอกสารหลักฐานการรับเงิน ทะเบียนคุมการรับเงินประจำวัน รายงานเงินคงเหลือ ประจำวัน ให้หัวหน้างานหรือเจ้าหน้าที่ผู้รับผิดชอบสอบทานความถูกต้อง เอกสารหลักฐานการรับเงิน ประกอบด้วย
  - สำเนาใบเสร็จรับเงินที่แนบด้วย Payment Slip (Merchant Copy)
  - ใบสรุปยอดการรับเงินผ่านเครื่อง EDC
  - ใบนำฝากเงิน ใบนำส่งเงิน ใบสรุปนำส่งเงิน ระบบ UBUFMIS
  - ทั้งนี้ การรับชำระด้วยเงินสด/เช็ค/เงินโอน/บัตรเดบิต ให้จัดส่งหลักฐานการรับเงินประจำวันมาพร้อมกัน
- ๙. หัวหน้างานหรือเจ้าหน้าที่ผู้รับผิดชอบสอบทานความถูกต้องหลักฐานการรับเงินทะเบียนคุมการรับเงิน ประจำวัน รายงานเงินคงเหลือประจำวัน และใบนำฝากเงิน/ใบสรุปยอดขายบัตรเครดิต/ใบกำกับภาษี ของธนาคารไทยพาณิชย์ จำกัด (มหาชน)
- ๑๐.เสนอเอกสารหลักฐานการรับเงินทะเบียนคุมการรับเงินประจำวัน รายงานเงินคงเหลือประจำวัน ต่อกรรมการเก็บรักษาเงินสด ผู้อำนวยการกองคลัง ผู้บริหาร
- ๑๑.ส่งเอกสารให้งานบัญชีเพื่อบันทึกบัญชีและจัดเก็บหลักฐานการรับเงินประจำวัน

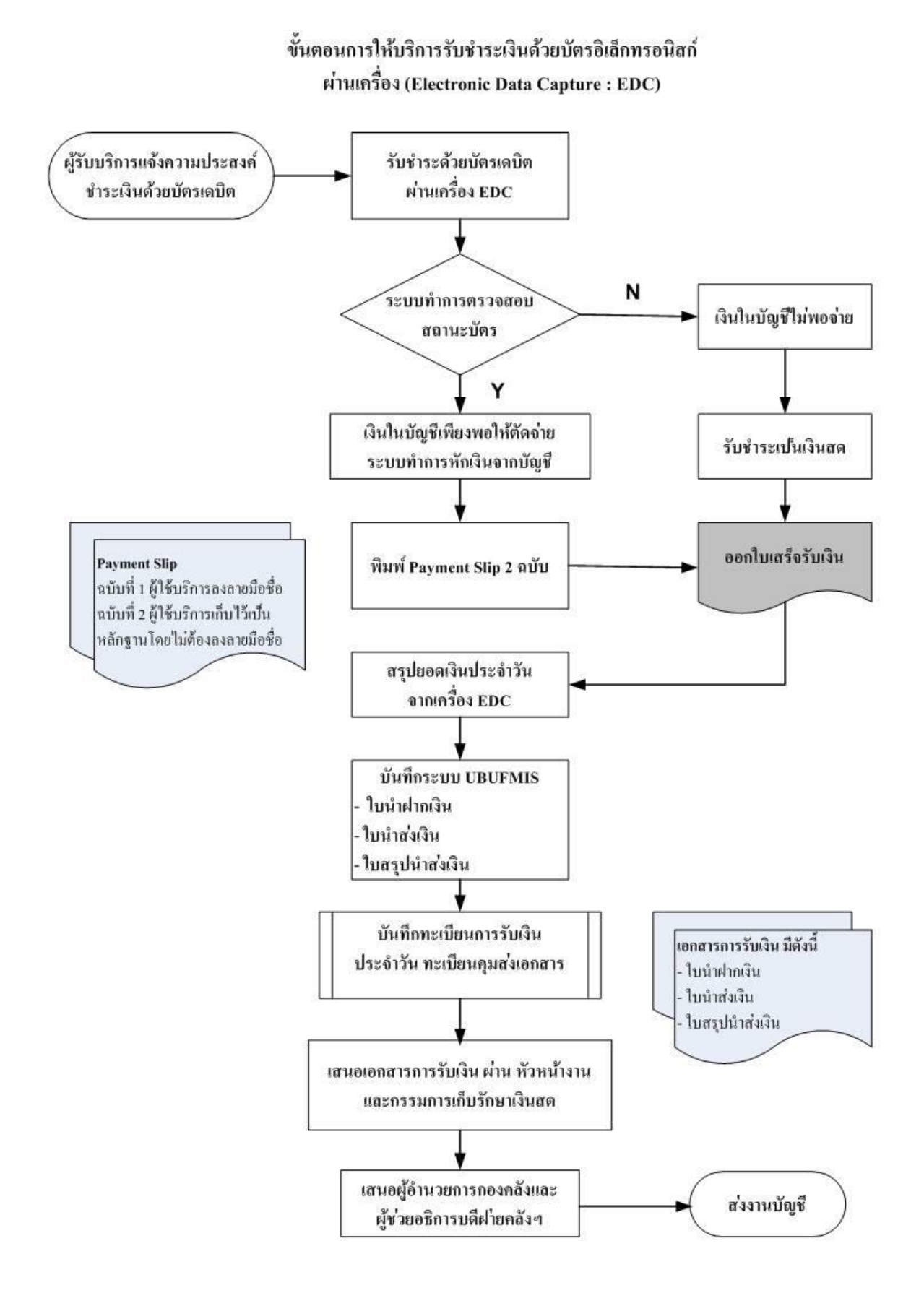

#### การจัดทำเอกสารการรับเงินผ่านระบบ UBUFMIS

#### ด. การออกใบเสร็จรับเงิน

๑.๑ การรับเงินรายได้มหาวิทยาลัยที่มิใช่ค่าธรรมเนียมการศึกษา

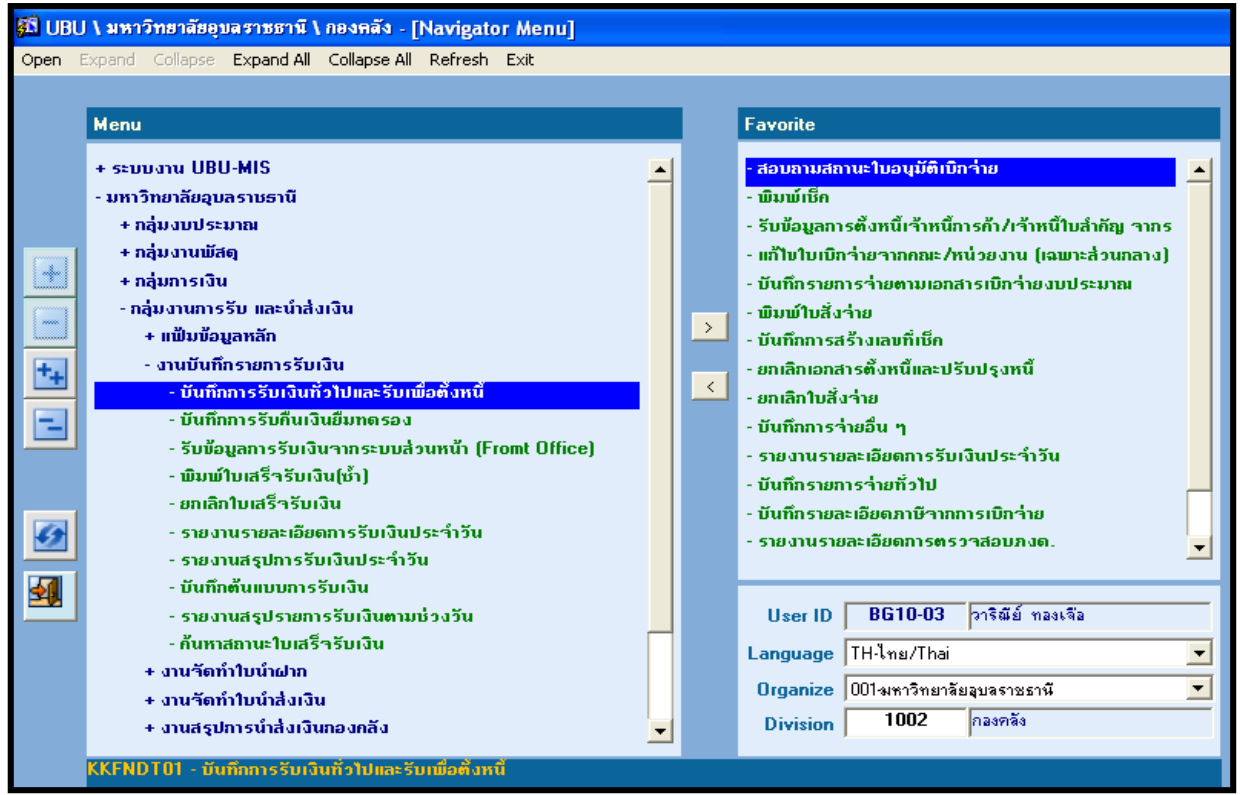

ภาพที่ ๑ บันทึกการรับเงินทั่วไปและรับเพื่อตั้งนี้

เลือก กลุ่มการรับเงินและนำส่งเงิน

เลือก บันทึกการรับเงินทั่วไปและรับเพื่อตั้งหนึ่

| 🖞 UBU \ มหาวิทยาลัยอุบลราชธานี \ กองคลัง - [TH \ KKFNDT01 \ บันทึกการรับเงินทั่ว ไปและรับเพื่อตั้งหนี้] |                                                                                                    |                              |                      |                          |                                |        |
|----------------------------------------------------------------------------------------------------|----------------------------------------------------------------------------------------------------|------------------------------|----------------------|--------------------------|--------------------------------|--------|
| แอดชัน แก้ไข เรียก                                                                                      | ด้น บล็อก เรดดอร                                                                                      | ์ด Field Help                |                      |                          |                                |        |
| 🖬 🏹   😹   💥 🛙                                                                                           | à 🖪   🔪 🔁 🖣                                                                                           | 3 🗑 🛛 🗶 🕨 🛤                  | 🤿 🛛 ?                |                          |                                |        |
| * นำสิ่งใ                                                                                               | ห้ ส่วนกลาง                                                                                           |                              | เสือกต้นแบบ          | รายละเอียด 📅             | uanae 0545/0054438             |        |
| * เลขที่ใบเสร็จรับเงื                                                                                   | * เอมที่ในเสร็จรับเงิน 1235/0123477 รับชี้ในเสร็จรับเงิน 05/04/2560 สุราปะการพับพู้ พื้มพี่เอกสารแล้ว |                              |                      |                          |                                |        |
| * ประเภทใบเสร็จรับเงื                                                                                   | u RVGN                                                                                                | รับเงินทั่วไปและรับเร        | พื่อตั้งหนึ่เจ้าหนึ่ | สถานะภา                  | รมำส่ง รับจากกณะแล้ว           |        |
| สถานะใบเสร็จรับเงิ                                                                                      | ื่น⊛ทั่วไป ©าพัก                                                                                      | เรอ ≛ประจำคณะ/หน่วยงาน       | 1002                 | สถานะการ                 | รอ้างอิง ปกติ                  |        |
| * il nul crupp                                                                                          | 2560                                                                                                  | 1                            | . und und und        | 2                        | เงินรายได้มหาวิทยาลัย          |        |
| 0000550180                                                                                              | 1002                                                                                                  | 000000                       | -                    | 1                        | 60963126886113112182           | -      |
| * คณะ/หน่วยงาน                                                                                          | 0150                                                                                                  | nadaliad                     | * กองทุน             | 01000000                 | กลงทุษบรทาร                    | -      |
| * แผนงาน                                                                                                | 0100                                                                                                  | งานสนบสนุนการบรหารจดการทว    | * โครงการย่อย        | 0100003                  | เครงการพฒนาระบบบรหารและ        | ।<br>। |
| * กิจกรรม                                                                                               | 010000030044                                                                                          | โครงการบริหารและจัดการส่วนกล | หมวดรายรับ           | 411000000                | รายได้ค่าธรรมเนียมสาธารญปไ.    | ח      |
| * ໃດ້รັบเงินจาก                                                                                         | 3489900014848                                                                                         | นาย ศุภฤกษ์ ชัยรัตน์         | รหัสประเภทเว้าหนึ่   |                          |                                |        |
| * พนักงานเก็บเงิน                                                                                       | CFIN2_3                                                                                               | นางสาววาริณีย์ ทองเจือ       | * เลขที่บัญชีธนาการ  | 393-0-08780-4            | มหาวิทยาลัยลุบลราชธานี เงินราย |        |
| ธนาการ                                                                                                  | 006                                                                                                   | ธนาคารกรุงไทย จำกัด (มหาชน)  | สาขาธนาการ           | 393                      | มหาวิทยาลัยลุบลราชธานี         |        |
| หมายเหตุ                                                                                                | เงินบริการวิชาการ ฉ.1                                                                                 | 45/52                        | ที่อยู่              | 169 หมู่ที่ 4 ต.ดงมะไฟ อ | .เมืองสกลนคร จ.สกลนคร          |        |
|                                                                                                    |                                                                                                    | . (                          | ~ ~ )                |                          |                                |        |
| รีบเงินที่วไป                                                                                           | รายละเอียดเงิน                                                                                        | รายการซิก สรุปการ            | รับเงิน              |                          |                                | _      |
| หมวดรายรับ                                                                                              | * รหัสรายรับ                                                                                          | รายละเอียด                   |                      | เอกสารอ้างอิง            | ้ *ำนวนเงิน                    |        |
| 420100000                                                                                               | 420199000                                                                                             | อึน ๆ                        |                      |                          | 3,211.51                       | 4      |
|                                                                                                    |                                                                                                    |                              |                      |                          |                                |        |
|                                                                                                    |                                                                                                    |                              |                      |                          |                                | -      |
|                                                                                                    | อัตรา                                                                                                 | เภาษีมูลก่าเพิ่ม             |                      | ำำนวนเงินรวม             | 3,211.51                       |        |
| ชื่อหมวดรายรับ                                                                                          | เงินจับฝากที่ต้องจ่ายคื                                                                               | ที่น                         |                      | ภาษีมูลก่าเพิ่ม          | 0.00                           |        |
| ชื่อรายรับ                                                                                              | ชื่อรายรับ อี๊ษ ๆ ว่านวนเงินสุทธิ 3,211.51                                                            |                              |                      |                          |                                |        |
|                                                                                                    |                                                                                                    |                              |                      |                          |                                |        |

ภาพที่ ๒ แสดงการบันทึกการรับเงินทั่วไปและรับเพื่อตั้งหนึ้

| 1 UBU \ มหาวิทยาลัยอุบลราชธานี \ กองคลัง - [TH \ KKFNDT01 \ บันทึกการรับเงินทั่ว ไปและรับเพื่อตั้งหนื]<br>แอลชัน แก้ไข เรียกลัน บล็อก เรดดอร์ด Field Help |                                                                                                    |                                                                                                    |  |  |
|----------------------------------------------------------------------------------------------------|----------------------------------------------------------------------------------------------------|----------------------------------------------------------------------------------------------------|--|--|
|                                                                                                    | シ,¶2∰∰   ≪ ◀ ▶ ▶ ⊭≠  ;                                                                                                    |                                                                                                    |  |  |
| * นำส่งให้ <mark>ส่วนกล</mark><br>* เลขที่ใบเสร็ารับเงิน<br>* ประเภทใบเสร็ารับเงิน<br>สถานะใบเสร็ารับเงิน ⊙ ทั่วไเ                                        | ง ▼ เลือกด้หแบบ<br>AUTO * วันที่ไมเสร็ารับเงิน 25/03/2561                                                                                                    | รายละเอียด เงินล่าสุด <mark>1167/58323</mark><br>สถานะการพิมพ์ ป <del>กติ</del><br>สถานะการนำสั่ง ป <del>กติ</del><br>สถานะการอ้างอิง ป <del>กติ</del> |  |  |
| * ปังบประมาณ<br>* คณะ/หน่วยงาน                                                                                                    | Search                                                                                                    |                                                                                                    |  |  |
| * แผนงาน<br>* กิจกรรม<br>* ได้รับเงินจาก<br>* พนักงานเก็บเงิน<br>ธนาการ<br>หมายเทตุ<br>รับเงินทั่วไป รายละเง้                                             | รทย /*<br>* รหัสประเภทรับเงิน ชื่อประเภทรับเงิน<br>92-01 เงินรับฝากร่าไฟฟ้า<br>AD ใบแจ้งการลงรับ<br>AV รับใบสำคัญกักล้างลูกหนึ่งงิมยัม<br>CA เงินสด<br>CC Casheir Cheque<br>CD บัตรเกรดิต<br>CQ เง็ค<br>DE ต่วนลูกเงิน<br>PN ใบน้ำฝาก<br>TB เงินไอน |                                                                                                    |  |  |
| * ประเภทรับเงิน เลขที่มัญชีร<br>CA<br>ชื่อประเภทรับเงิน เงิหสด<br>ที่อบัตเทีรบอกร                                                                         | VC ไม่ได้รับเงินสต-รายรับรอการรับรู้                                                                                                    | ทำธรรมเนียมแสดง<br>0.00 □ ▲<br>□ □ □<br>□ □ □<br>0.00                                                                                                  |  |  |
| ชื่อธนาการ                                                                                                    | Find OK                                                                                                    | Cancel                                                                                                    |  |  |

ภาพที่ ๓ เลือกประเภทรับเงิน CD บัตรเครดิต

| นำส่งให้             | ส่วนกลาง                                                |
|----------------------|---------------------------------------------------------|
| เลขที่ใบเสร็จรับเงิน | ระบุเล่มที่เลขที่ใบเสร็จรับเงิน                         |
| ประเภทใบเสร็จ        | RVGN รับเงินทั่วไปและรับเพื่อตั้งเจ้าหนี้               |
| ปีงบประมาณ           | ระบุปีงบประมาณ                                          |
| แหล่งเงิน            | ๒ เงินรายได้มหาวิทยาลัย                                 |
| คณะ/หน่วยงาน         | ๑๐๐๒ กองคลัง                                            |
| กองทุน               | ด กองทุนบริหาร                                          |
| แผนงาน               | o๑๕๐ งานสนับสนุนการบริหารจัดการทั่วไปด้านวิทยาศาสตร์    |
|                      | และเทคโนโลยี                                            |
| โครงการย่อย          | o๑ooooo๓ โครงการพัฒนาระบบบริหารและจัดการภายใน           |
| กิจกรรม              | o๑๐๐๐๐๐๓๐๐๔๔ โครงการบริหารและจัดการส่วนกลาง(เงินรายได้) |
| หมวดรายรับ           | ระบุหมวดรายรับตามประเภทรายรับ                           |
| ได้รับเงินจาก        | ระบุชื่อผู้ชำระเงิน                                     |
| พนักงานเก็บเงิน      | ระบุชื่อผู้รับเงิน                                      |

| เลขที่บัญชีธนาคาร | ๘๖๙-๒๑๖๖๘๑-๒ (เลขที่บัญชีที่กำหนดไว้ตามเครื่อง EDC)           |  |  |
|-------------------|---------------------------------------------------------------|--|--|
| ธนาคาร            | ธนาคารกรุงไทย จำกัด (มหาชน)หรือธนาคารไทยพาณิชย์ จำกัด (มหาชน) |  |  |
| สาขาธนาคาร        | มหาวิทยาลัยอุบลราชธานี                                        |  |  |
| หมายเหตุ          | อธิบายรายการเพิ่มเติม                                         |  |  |
| รับเงินทั่วไป     | หมวดรายรับตามประเภทรายรับ                                     |  |  |
| รหัสรายรับ        | ระบุรหัสรายรับตามประเภทรายรับ                                 |  |  |
| จำนวนเงิน         | ระบุจำนวนเงินที่รับ                                           |  |  |
| รายละเอียดเงิน    | เลือกประเภทรับเงิน CD บัตรเครดิต                              |  |  |
| เลือก             |                                                               |  |  |
| เลือก             | สั่งพิมพ์ใบเสร็จรับเงิน                                       |  |  |

| นาย ค<br>ได้รัก      | เล่มที่ 12<br>คลุกษ์ รัชวัสน<br>บ <u>เงิน</u> จาก 16 | 235<br>ใบเสร็จรับเงิน<br>ในราชการกรม มหาวิทยาลัยอุบลราชธานี<br>ที่ทำการ กรมกล่ง<br>วันที่ 5 เดือน มหายน<br>9 หมู่ที่ 4 ด คงมะไฟ อ เมืองสกลนคว 3 สถัลนกว                                                 | 0123477<br>พ.ศ. 2560<br>ามรายละเอียดดัชนี้ |
|----------------------|------------------------------------------------------|----------------------------------------------------------------------------------------------------|--------------------------------------------|
| ลำดับ                | รทัส                                                 | รายการ                                                                                                    | จำนวนเงิน                                  |
|                      | 4201990090                                           | สม 3-<br>ทมายเหตุ : เงินบริกาววิชาการ น 145:52 เข้าที่ยุชี 193-0-08590-1<br>- เช็ค รมหการกรุงโพย จำทัด (แหาขณ) วรรมชรรรม<br>เสมที่ 18042590 ณามาที่ 20042560<br>ม.พ.พ.พ.พ.พ.พ.พ.พ.พ.พ.พ.พ.พ.พ.พ.พ.พ.พ.พ | 3241.51                                    |
| ัวอักษร<br>มู้เป็นถา | (ຕາມພໍ່ມຕອ<br>ອຸດຸດຕໍ່ລອບອ                           | หร้อยสิบเอ็คบาทหัวสิบเอ็คสดางกั) <b>บาท รวม</b>                                                                                                    | 3,211.51                                   |
|                      | 9011VIE 0665                                         | ลงชื่อ ภาคา ผู้รับเงิน<br>นางสาววาริณีต์ ทองเรือ<br>ตำแหน่ง ผู้ปฏิบัติงานบริหารปฏิบัติงาน(การเงิน)                                                                                                    | (สำเนา2)                                   |
| ใบ                   | เสร็จรับเงิน                                         | นี้จะไม่สมบูรณ์ ทากมีการเพิ่มเดิม แก้ไข ชูด ลบ หรือขีด ฆ่า                                                                                                    | 1235/0123477                               |

ภาพที่ ๔ ตัวอย่างใบเสร็จรับเงินระบบ UBUFMIS

๑.๒ กรณีผู้ใช้บริการเป็นนักศึกษาชำระค่าธรรมเนียมการศึกษาออกใบเสร็จรับเงินผ่านระบบบริการการศึกษา Reg. พร้อมอ้างอิงเล่มที่เลขที่ใบเสร็จรับเงินจากระบบการเงินนักศึกษาในระบบ UBUFMIS ๑.๒.๑ การรับชำระค่าธรรมเนียมการศึกษา

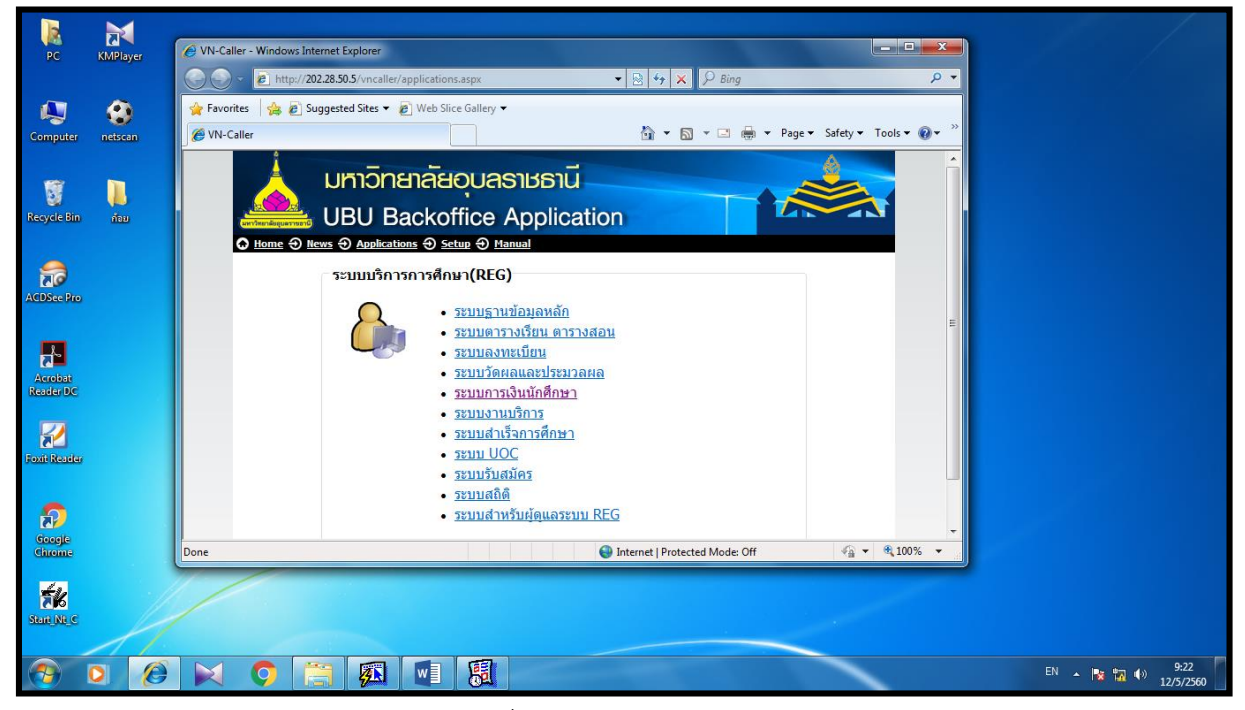

### ภาพที่ ๕ ระบบการเงินนักศึกษา

| •                                   |                         |               | การเงินนักศึกษา                                                                  |                              |
|-------------------------------------|-------------------------|---------------|----------------------------------------------------------------------------------|------------------------------|
| File                                |                         |               |                                                                                  | 0                            |
| 🐼 Export To Excel 🛛 🔄 Export To Pdf | 👜 พิมพ์                 |               |                                                                                  |                              |
| Export To Word Export To Xml        | 💭 ตั้งค่าหน้ากระดาษ     | Close Print   |                                                                                  |                              |
| Export To Text File                 | 🛕 แสดงด้วอย่างก่อนพืมพ์ | Preview       |                                                                                  |                              |
| Export Data                         | Print                   | Close Preview |                                                                                  |                              |
|                                     |                         |               | on to system<br>การเงินนักศึกษา<br>v I S I O N N E<br>Login OK<br>Password Cance |                              |
| พร้อม                               |                         |               |                                                                                  |                              |
|                                     | 1 🧿 🗎                   |               | V                                                                                | EN 🔺 隆 🌇 🌒 9:23<br>12/5/2560 |

### ภาพที่ ๖ การเงินนักศึกษา

| การเงินนักศึกษา                                   |                                                                      |      |
|---------------------------------------------------|----------------------------------------------------------------------|------|
| REG-UBU<br>Back Office                            | REG:F30-01-02 การเงินนักศึ<br>prgCASHREG                             | ึกษา |
| งานรับบริการทั่วไป                                | รายการประจำวัน                                                       |      |
| รายงานการเงิน                                     | 1 : ตรวจสถานะทางการเงิน                                              | S    |
| รายงานรายได้                                      | 2 : บันทึกรับจ่าย [OPR-REG-STD-FIN-001]                              | Π    |
| รายงานระบบ                                        | <b>3 : บันทึกแก้ใขใบเสร็จ</b><br>บันทึกรับจ่าย [OPR-REG-STD-FIN-001] |      |
| ข้อมูลทุนการศึกษา                                 | 4 : สอบถามระเบียนนักศึกษา                                            |      |
| ข้อมูลหนี้สิน                                     | 5 : ตรวจสอบระเบียนนักศึกษา                                           | C    |
| ข้อมูลระบบ                                        | 6 : รับเงินจากค่าร้องนักศึกษา                                        |      |
| หอพักนักศึกษา                                     | นำเข้าไฟล์ธนาคาร                                                     |      |
|                                                   | 7 : น่าเข้าข้อมูลไฟล์ธนาคาร [REG-FIN-003]                            | 3    |
|                                                   | 8 : นำเข้าข้อมูลไฟล์ธนาคาร(รับสมัคร)(OPT)                            |      |
|                                                   | ตัดบัญชี                                                             |      |
|                                                   | 9 : ตัดบัญชีจากธนาคาร[OPR-FIN-003]                                   | Z    |
|                                                   | 10 : ตัดบัญชีทุนการศึกษา                                             |      |
|                                                   | 11 : ตัดบัญชีจากธนาคาร(รับสมัคร)(OPT)                                |      |
|                                                   | พิมพ์                                                                |      |
|                                                   | 12 : ใบเสร็จเป็นชุด                                                  |      |
|                                                   | 13 : ใบเสร็จตามรทัสนักศึกษา                                          |      |
| VisionNet Version :2.0 Update 25/10/2548 10:00:00 | 14 : ใบเสร็จที่รอการพิมพ์                                            | M    |
| PASSWORD PREVIEW REPORT                           |                                                                      |      |
| BREAK USER: NUY                                   | Enter number                                                         |      |
| LOGOUT SINCE: 12/05/60 09:27                      |                                                                      |      |

### ภาพที่ ๗ บันทึกรับจ่าย

เลือก งานรับบริการทั่วไป เลือก ข้อ ๒ บันทึกรับจ่าย

| . д                                                                                         | л                                                                                                    | ,            |              |             |                   |                    |                       |              |
|---------------------------------------------------------------------------------------------|----------------------------------------------------------------------------------------------------|--------------|--------------|-------------|-------------------|--------------------|-----------------------|--------------|
| V prgCASHR                                                                                  | EG                                                                                                    |              |              |             |                   |                    |                       | x            |
| บันทึกรั                                                                                    | ับอ่าย                                                                                                    |              | ค้นหาใบเสร็จ | ตรวจสอบหนึ้ | SCARCH<br>Student | ใบเสร็จอัตโนมัติ F | RV : ใบเสร็จรับเงิน   | (หมวดก) 👻    |
| เลือกฟอร์ม                                                                                  | 0: ใบเสร็จรับเงินใ                                                                                                    | ใหม่ [6 X 8] | •            |             |                   | 🔽 แสดงพิมพ์ชั่     | า 👿 ปรับค่าเริ่มต้น 🏾 | 🗸 พิมพ์ทันที |
| ▲ เลือก<br>ผังบัญชี<br>วันที่รายการ<br><u>D</u> หมายเหตุ<br><u>R</u> อ้างอิง<br>1000:กองทุเ | A เลือก       2: ช่าระค่าใช้จ่ายจากหนี       ▼       S ธหัสนักศึกษา       59141140517       F10 หำรายการ         ผังบัญชี       5914100       ปี       2559       -       2 นางสาวเสาวลักษณ์ นุยอนรัมย์       คราชธานี         วันที่รายการ       12/05/2560       วิธีช่าระ C : เงินสด       •       รับ : RV , จ่าย : PV       X ระบุยอด         D หมายเหตุ       ▼       [591:591] ปริญญาตรี ภาคปกติ : 1       ริสาขา ภาษาไทยและการสื่อสาร       X ระบุยอด         B อ้างอิง       ▼       ไส่รหัสนักศึกษา       ดิตค่าปรีบ งวดที          1000:กองทุนให้กู้ยืมเพื่อการศึกษา (ค่าบ่ารุงการศึกษา) |              |              |             |                   |                    |                       |              |
| <u>C</u> รายการ                                                                             | เปื้อ - ปีอาด                                                                                                    | - 10 -t      | ด่วใช้ว่าย   | -           |                   | รวยวิชา            |                       |              |
| *                                                                                           |                                                                                                    | • 11 •1      | WINDALD      | •           |                   | 10101              |                       | 1.00         |
|                                                                                             |                                                                                                    |              |              |             |                   |                    |                       |              |

ภาพที่ ๘ การออกใบเสร็จรับเงิน

| เลือกรหัสนักศึกษา         | ระบุรหัสนักศึกษา       |
|---------------------------|------------------------|
| เลือกปี                   | ระบุปีการการศึกษา      |
| เลือก <b>F10 ทำรายการ</b> | สั่งพิมพ์ใบเสร็จรับเงิ |

### สั่งพิมพ์ใบเสร็จรับเงิน

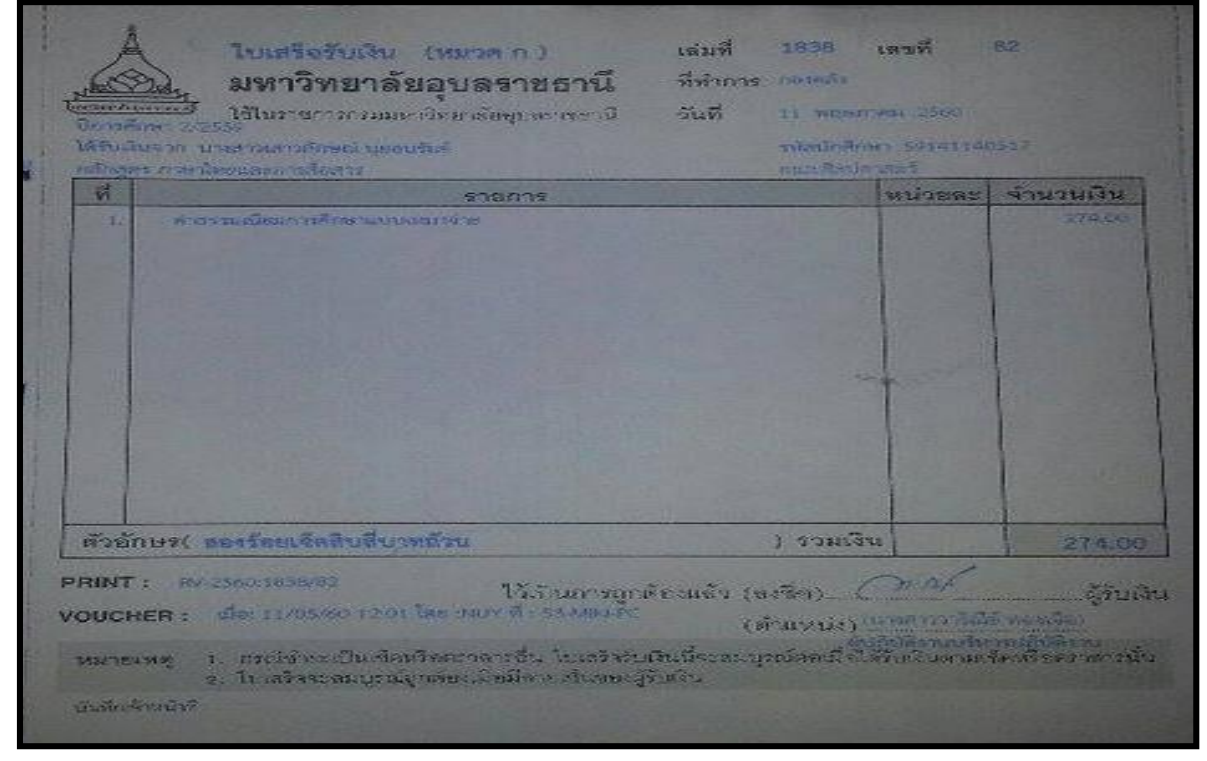

ภาพที่ ๙ ตัวอย่างใบเสร็จรับเงินระบบการเงินนักศึกษาประเภทค่าลงทะเบียน

๑.๒.๒ การรับชำระค่าธรรมเนียมการศึกษาประเภทค่าใบรับรองต่างๆ และค่าขึ้นทะเบียนบัณฑิต

| การเงินนักศึกษา                                   |                                                      |                 |
|---------------------------------------------------|------------------------------------------------------|-----------------|
| REG-UBU<br>Back Office                            | REG:F30-01-09<br>prgCASHREGRequest                   | การเงินนักศึกษา |
| งานรับบริการทั่วไป                                | รายการประจำวัน                                       |                 |
| รายงานการเงิน                                     | 1 : ตรวจสถานะทางการเงิน                              | Ś               |
| รายงานรายได้                                      | 2 : บันทึกรับจ่าย [OPR-REG-STD-FIN-001]              |                 |
| รายงานระบบ                                        | 3 : บันทึกแก้ไขใบเสร็จ                               |                 |
| ข้อมูลทุนการศึกษา                                 | 4 : สอบถามระเบียนนักศึกษา                            |                 |
| ข้อมูลหนี้สิน                                     | 5 : ตรวจสอบระเบียนนักศึกษา                           | 0               |
| ข้อมูลระบบ                                        | 6 : รับเงินจากคำร้องนักศึกษา                         |                 |
| หอพักนักศึกษา                                     | <b>นำเข้าไฟล์ธนาคาร</b><br>รับแงินจากคำร้องบักดี้กษา |                 |
| ·                                                 | 7 : นำเข้าข้อมูลไฟล์ธนาคาร [REG-FIN-003]             |                 |
|                                                   | 8 : นำเข้าข้อมูลไฟล์ธนาคาร(รับสมัคร)(OPT)            |                 |
|                                                   | ดัดบัญชี                                             |                 |
|                                                   | 9 : ตัดบัญชีจากธนาคาร[OPR-FIN-003]                   | Z               |
|                                                   | 10 : ตัดบัญชีทุนการศึกษา                             | C               |
|                                                   | 11 : ตัดบัญชีจากธนาคาร(รับสมัคร)(OPT)                |                 |
|                                                   | พิมพ์                                                |                 |
|                                                   | 12 : ใบเสร็จเป็นชุด                                  |                 |
|                                                   | 13 : ใบเสร็จตามรหัสนักศึกษา                          | Π               |
| VisionNet Version :2.0 Update 25/10/2548 10:00:00 | 14 : ใบเสร็จที่รอการพิมพ์                            | M               |
| PASSWORD PREVIEW REPORT                           |                                                      |                 |
| BREAK USER: NUY                                   |                                                      | Enter number    |
| LOGOUT SINCE: 12/05/60 09:27                      |                                                      |                 |

ภาพที่ ๑๐ การรับเงินจากคำร้องนักศึกษา

| เลือก | งานรับบริการทั่วไป                |
|-------|-----------------------------------|
| เลือก | ข้อ ๖ การรับเงินจากคำร้องนักศึกษา |

| ♥ prgCASHREGRequest<br>รับเงินจากคำร้องนักศึก                                                                                                   | 14°)                                                                                          | ๑. ใส่รหัสนักศึกษา                                                                                                    | _ x<br>มีสมบระหรัฐ ระบุรหัส (15419400023                                                                                                    |
|----------------------------------------------------------------------------------------------------|-----------------------------------------------------------------------------------------------|----------------------------------------------------------------------------------------------------|----------------------------------------------------------------------------------------------------|
| รทัสนักศึกษา 5419400023<br>ศูนย์/สถานศึกษา อุบลราชธานี<br>โปรแกรม -<br>หมู่เรียน 541<br>ระบบวัดผล 4: ระบบเกรดปริญญาตรี ข้อบั                    | () ●⊞ีชื่อ น<br>ระดับ ป<br>มีที่เข้า<br>จัดับ 2553                                            | าย กรกช ขอสินกลาง<br> ริญญาตรี ภาคปกติคณะ<br>สาขาวิชาแพทยศาสตร์<br> 2554ภาคที่1_ชั้นปี6_สถานภาพ<br>บัญชี คชจ5020000: นักศึกษาแพทย์ | จับที่รับเข้า         วิทยาลัยแพทยศาสตร์และการสาธ"         โ         วันที่รับเข้า         วันที่รับเข้า         รับที่รับเข้า         รับที่รับเข้า         รับที่รับเข้า         รับที่รับเข้า         รับที่รับเข้า         รับที่รับเข้า         รับที่รับเข้า         รับที่รับเข้า         รับที่รับเข้า         รับที่รับที่รับเข้า         รับที่รับที่รับที่รับที่รับที่รับที่รับที่รับที่รับที่รับที่รับที่รับที่รับที่รับที่รับที่รับที่รับที่รับที่รับที่รับที่รับที่รับที่รับที่รับที่รับที่รับที่รับที่รับที่รับที่รับที่รับที่รับที่รับที่รับที่งานที่งานที่รับที่งานที่รับที่รับที่รับที่รับที่รับที่รับที่รับที่รับที่รับที่รับที่รับที่รับที่รับที่รับที่รับที่รับที่รับที่งานที่งานที่รับที่งานที่รับที่รับที่รับที่รับที่รับที่รับที่รับที่งานที่งานที่รับที่รับที่รับที่รับที่งานที่รับที่งานที่งานที่รับที่รับที่งานที่งานที่งานที่งานที่งานที่งานที่งานที่งานที่งานที่งานที่งานที่งานที่งานที่งานที่งานที่งานที่งานที่งานที่งานที่งานที่งานที่งานที่งานที่งานที่ง |
| <ul> <li>ปีการศึก - ภาค - วันที่ทำรายการ -</li> <li>2559 1 11/5/2560</li> <li>2559 1 11/5/2560</li> <li>ระเบียน: № &lt; 1 ลาก 2 → № №</li></ul> | <ul> <li>รหัสคำร้อง -</li> <li>370462 1</li> <li>370463 1</li> <li>มีด้วกรอง คันหา</li> </ul> | คำร้อง - จำนว<br>ใบรายงานผลทางการศึกษา (ภาษาอังก 1<br>ใบรายงานผลทางการศึกษา (ภาษาไทย 1<br>๒. เลือก                                 | มเที่ขอ • (จำนวนเงิน • (เลือก • ) หมายเ<br>20<br>20<br>ารายการที่รับชำระ                                                                                                    |
| <ul> <li>ตรวจสอบข้อมูลการชำระเงิน</li> <li>ที่ • ค่าใช้จ่าย</li> <li>*</li> <li>ระเบ้ยน: I4 ↓ 1จาก 1 → N → N</li> </ul>                         | ไม่มีตัวกรอง <b>คัน</b> า                                                                     | <ul> <li>จำนวน &lt; อัตรา &lt; มูลค่า &lt;</li> <li>1.00</li> <li>0.00</li> <li>0.00</li> <li>ด. เลือกชำระเงิน</li> </ul>          | เลือกฟอร์ม 0: ใบเสร็จรับเงินใหม่ [6 X โ<br>S ใบเสร็จ<br>รวมทั้งสื่น ช้าระเงิน<br>ช้าระเงิน                                                                                                    |

ภาพที่ ๑๑ การรับเงินค่าใบรับรองต่างๆ และค่าขึ้นทะเบียนบัณฑิต

| เลือก | ระบุรหัส  | ใส่รหัสนักศึกษา     |
|-------|-----------|---------------------|
| เลือก | รายการ    | รายการชำระเงิน      |
| เลือก | ช่าระเงิน | พิมพ์ใบเสร็จรับเงิน |

| ลาทศึกษา 2/2559<br>สิทธินจาก นายกากร ตุลสินก | 10.02             |           | ราไลปกลิกษา 5   | 41940002 |               |
|----------------------------------------------|-------------------|-----------|-----------------|----------|---------------|
| ลักสุดา แพทธศาสตร์                           |                   |           | วิทยาสถึงแพรงอง | าลตรและเ | insense arean |
| ที่                                          | รายการ            |           | 141             | ไวยละ    | จำนวนเงิน     |
| 1. พ่าไมร์บรองผลการเรี                       | อน ฉบับภาษาไทธ    |           |                 |          |               |
| 2. คำใบรับของผลการเรี                        | ธน อปันอาหาอิเกตษ |           |                 |          |               |
| 3. ค่าใบรับรอรคุณวุลิ ด                      | เป็นสาขาไทย       |           |                 |          |               |
| 4. คำโบริบรองคุณภูเดิ ด                      | unu ang mga       |           |                 |          |               |
| 5. HIGHNOLOGINY                              | 1078751000        |           |                 | 1. 1. 1. |               |
| 7 Anthony Torna                              | Get 19 Invitielle |           |                 |          | 1.500.00      |
|                                              |                   |           |                 |          |               |
| and the summer white                         |                   |           |                 |          |               |
|                                              |                   |           |                 | -        |               |
|                                              |                   |           |                 | 1        |               |
|                                              |                   |           |                 | -        |               |
|                                              |                   |           |                 |          |               |
| ักลักษร( หมื่อพับแมโตร้                      | ออต้าสิบบาพถ้วน   | ANT AND A | ) รวมเงิน       |          | 1.950.00      |
| atrina et anacentation                       |                   |           | /               |          | 1,0.00.00     |
| NT: RV-2560:1838/97                          | 15.5              |           |                 | 1        | 200 0         |

ภาพที่ ๑๒ ใบเสร็จรับเงินระบบการเงินนักศึกษาประเภทค่าใบรับรองต่างๆ และค่าขึ้นทะเบียนบัณฑิต

#### บันทึกการนำฝากเงิน

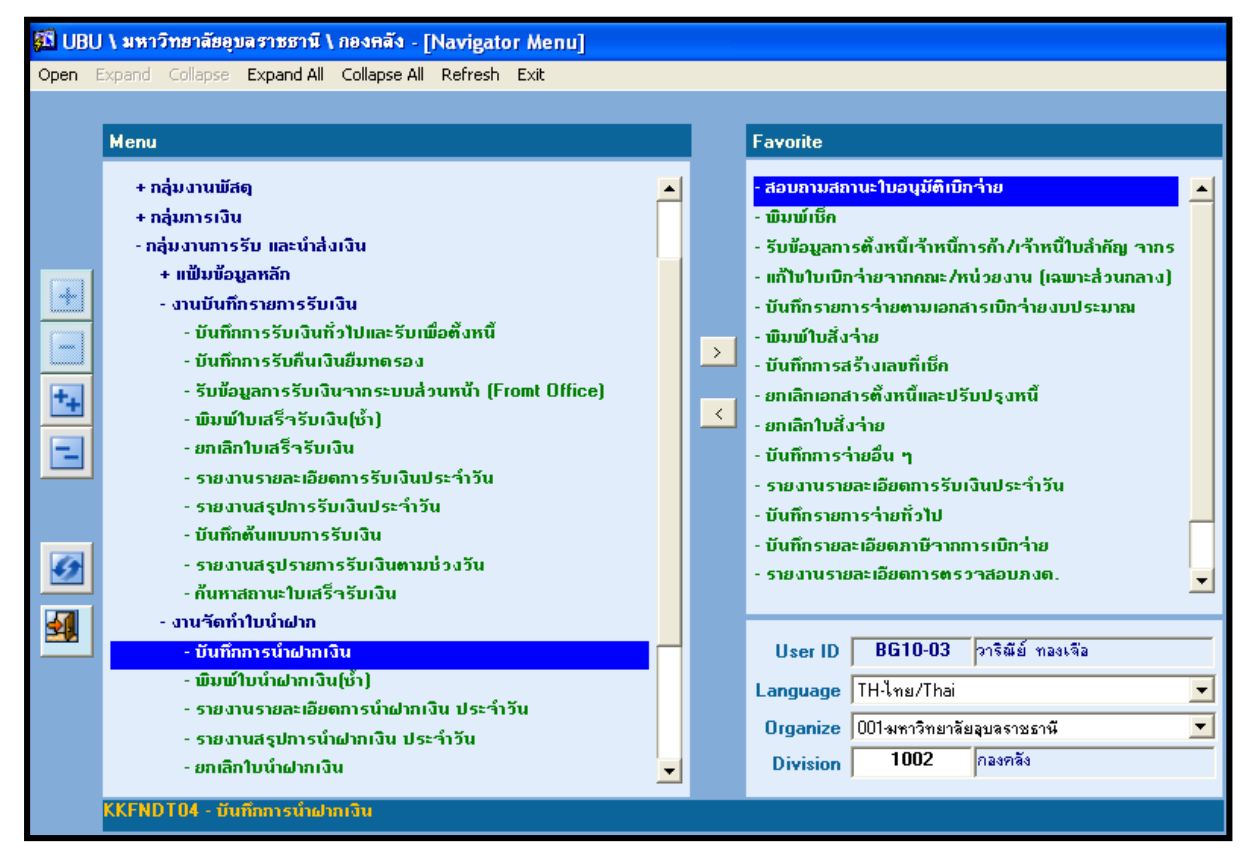

#### ภาพที่ ๑๓ บันทึกการนำฝากเงิน

#### เลือก งานจัดทำใบนำฝากเงิน

เลือก บันทึกการนำฝากเงิน

| 🚮 UBU \ <mark>มหาวิทยา</mark> ลัยอุบลราชธานี \ กอ | มคลัง - [TH ∖ KKFNDT04 ∖ บันทึกการนำฝา   | กเงิน]                                                      |  |  |  |  |  |  |  |  |  |
|---------------------------------------------------|------------------------------------------|-------------------------------------------------------------|--|--|--|--|--|--|--|--|--|
| แอดชัน แก้ไข เรียกด้น บล็อก เรดดอร์ด Field Help   |                                          |                                                             |  |  |  |  |  |  |  |  |  |
|                                                   |                                          |                                                             |  |  |  |  |  |  |  |  |  |
|                                                   |                                          |                                                             |  |  |  |  |  |  |  |  |  |
| * เลขที่ใบน้ำฝาก AUTO                             | * วันที่ใบนำฝาก <b>27/03/2561</b>        | วันที่นำฝาก ปกติ                                            |  |  |  |  |  |  |  |  |  |
| ประจำคณะ/หน่วยงาน 1002                            | กองคลัง                                  | เมื่อบันทึกวันที่น้ำฝากแล้วจะไม่สามารถแก้ไข/ยกเลิกเอกสารได้ |  |  |  |  |  |  |  |  |  |
| * วูดเก็บเงิน CFIN2                               | จุดเก็บเงินงานเงินรายได้3                | របីក                                                        |  |  |  |  |  |  |  |  |  |
| * พนักงานเก็บเงิน CFIN2_7                         | นางสาวทิพวัลย์ บุญโม๊ะ                   | 🙁 ອນາກາຈກີ່ນຳຝາກ 💭 ອນາກາຣອື່ນໆ                              |  |  |  |  |  |  |  |  |  |
| * เลขที่บัญชีธนาการ 869-2-16681-2                 | มหาวิทยาลัยลุบลราชธานี(เงินรายได้)       |                                                             |  |  |  |  |  |  |  |  |  |
| ชื่อธนาการ <mark>ธนาคารไทยพาณิชย์</mark>          | ทำกัด (มหาชน)                            | ชื่อสาบาธนาการ ย่อย มหาวิทยาลัยลุบลราชธานี                  |  |  |  |  |  |  |  |  |  |
| ประเภทน้ำฝาก                                      |                                          |                                                             |  |  |  |  |  |  |  |  |  |
| 🔘 มัตรเกรดิต 🛛 🔵 เร็เ                             | า 🔵 เงินสต ประเภทการ                     | เรียเงิน CD ระบูรำนวน                                       |  |  |  |  |  |  |  |  |  |
|                                                   |                                          |                                                             |  |  |  |  |  |  |  |  |  |
| ตั้งแต่วันก็ไบเสร็ารับ                            | เงิน                                     |                                                             |  |  |  |  |  |  |  |  |  |
|                                                   | ดิ้งช้อมูล                               |                                                             |  |  |  |  |  |  |  |  |  |
| ประเภทรับเงิน รหัสธนาการ                          | รหัสสาขา เลขที่เช็ก/บัตรเกรดิต เช็กลงวัน | ที่ เลขที่ใบเสร็า วันที่ใบเสร็า จำนวนเงิน                   |  |  |  |  |  |  |  |  |  |
|                                                   |                                          |                                                             |  |  |  |  |  |  |  |  |  |
|                                                   |                                          |                                                             |  |  |  |  |  |  |  |  |  |
|                                                   |                                          |                                                             |  |  |  |  |  |  |  |  |  |
|                                                   |                                          |                                                             |  |  |  |  |  |  |  |  |  |
|                                                   |                                          |                                                             |  |  |  |  |  |  |  |  |  |
| ชื่อธนาการ                                        | ำนวนเงินรวม(เงินส                        | (ด) จำนวนเงินรวม                                            |  |  |  |  |  |  |  |  |  |
| ชื่อสาขาธนาการ                                    | ้ำนวนเงินรวม(ที                          | ົ້ກ)                                                        |  |  |  |  |  |  |  |  |  |
|                                                   |                                          |                                                             |  |  |  |  |  |  |  |  |  |

### ภาพที่ ๑๔ แสดงการบันทึกการนำฝากเงิน

| วันที่ใบนำฝาก               | ระบุวันเดือนปี                                      |
|-----------------------------|-----------------------------------------------------|
| ประจำคณะ/หน่วยงาน           | ๑୦୦๒ กองคลัง                                        |
| จุดเก็บเงิน                 | เลือกจุดการรับเงิน                                  |
| พนักงานเก็บเงิน             | ระบุชื่อผู้รับเงิน                                  |
| เลขที่บัญชีธนาคาร           | ๘๖๙-๒๑๖๖๘๑-๒ (เลขที่บัญชีที่กำหนดไว้ตามเครื่อง EDC) |
| ประเภทนำฝาก                 | เลือก CD บัตรเครดิต                                 |
| ตั้งแต่วันที่ใบเสร็จรับเงิน | ระบุวันที่รับเงิน                                   |
| เลือก                       |                                                     |
| เลือก                       |                                                     |

หมายเหตุ ยังไม่สามารถดำเนินการได้ซึ่งได้แจ้งผู้ดูแลระบบ (Call Center) ตรวจสอบการเข้าใช้งานแล้วเมื่อ วันที่ ๒๒ มีนาคม ๒๕๖๑ ดังนั้นงานบัญชีต้องดำเนินการปรับปรุงบัญชีการนำฝากเงินในระบบ UBUFMIS

#### บันทึกจัดทำใบนำส่งเงิน

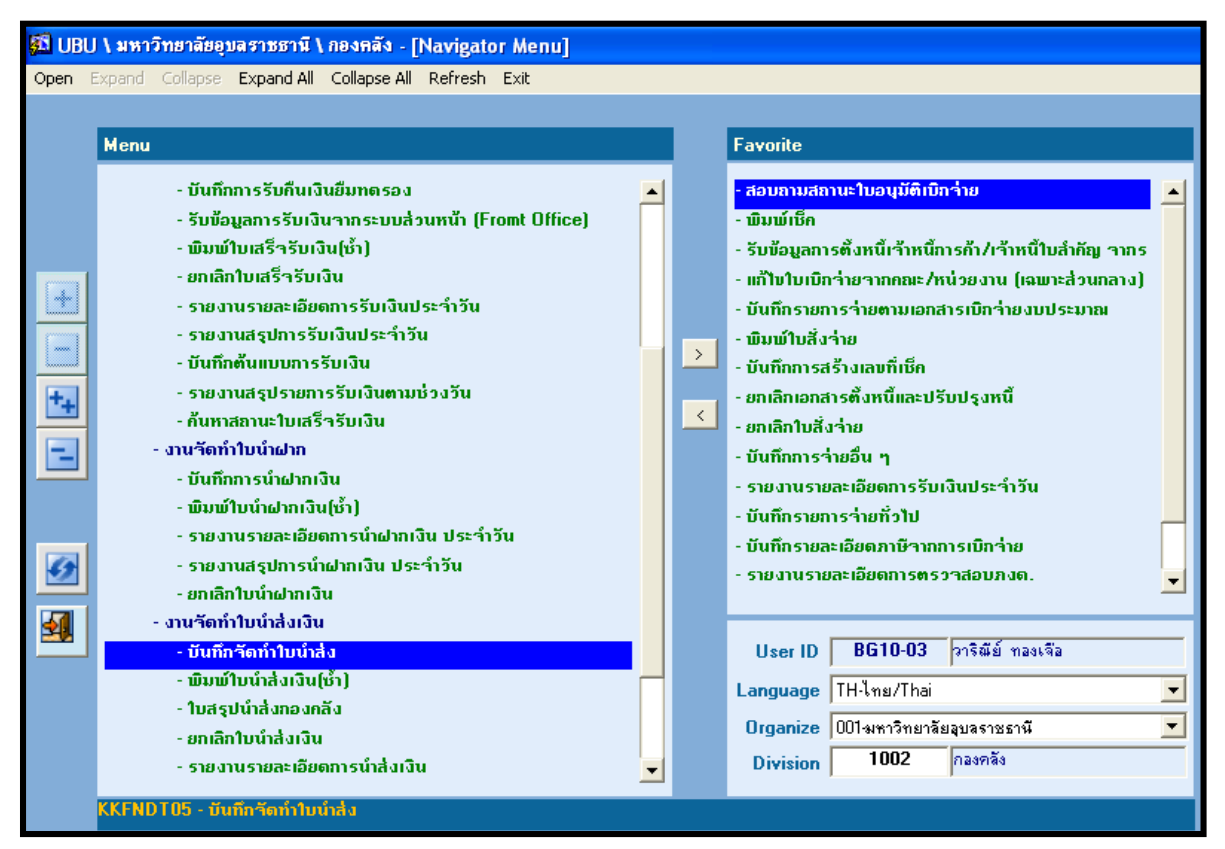

ภาพที่ ๑๕ บันทึกจัดทำใบนำส่งเงิน

เลือก งานจัดทำใบนำส่งเงิน

เลือก บันทึกจัดทำใบนำส่งเงิน

| <u>61</u> | UBU \ มหาวิทยาลัยอุบลฯ | ราชธานี \ กองค    | าลัง - [TH \ KKF | NDT05 \ บันท์ | เกอัดทำใบนำส่ง]         |            |              |                |
|-----------|------------------------|-------------------|------------------|---------------|-------------------------|------------|--------------|----------------|
| 110       | ดชัน แก้ไข เรียกด้น    | บล็อก เรดดอร์     | n Field I        | Help          |                         |            |              |                |
| F         | 🛕 🛛 🏭 🗶 🖻 🕯            | ) × • •           | 16 🔍 🖣           | ▶ ▶ 🛤         | ₩ ?                     |            |              |                |
|           |                        |                   |                  |               |                         |            |              |                |
|           |                        | * วัน             | ที่ใบนำสิ่ง 🥂    | 27/03/2561    |                         |            |              |                |
|           |                        |                   | ดเก็บเงิน        | CFIN2         | จดเก็บเงินงานเงิน       | รายได้3    |              |                |
|           |                        | * แม้กง           | านเอ็บเงิน       | CFIN2 7       | ้<br>หางสาวทิพวัลย์ บุญ | โม้ะ       |              | -              |
|           |                        | ตั้งแต่วันที่ใบเส | รี่จรับเงิน      | 27/03/2561    |                         | ถึ         | 27/03/2561   | -              |
|           |                        |                   |                  | ประมวลผล      | ล้างท้อมจ               | 1          |              |                |
|           |                        |                   |                  | 20-0100000    |                         |            |              |                |
|           | รายละเอียดใบนำส่ง      | รายละเอียดใน      | แสร็จรับเงิน     | รายละเอียด    | เงิน                    |            |              |                |
|           |                        |                   |                  |               |                         |            |              |                |
|           | เลขที่ใบนำสิ่ง         | วันที่ใบน้ำสิ่ง   | ງຸດເກັບເຈີນ      | แหล่งเงิน     | คณะ/หน่วยงาน            | กองทุน     | จำนวนเงินรวม | ยืนยันการพิมพ์ |
|           |                        |                   |                  |               |                         |            |              | 🔽 ອື່ນອັນ 🔺    |
|           |                        |                   |                  |               |                         |            |              | 📃 ຍື່ນຍັນ      |
|           |                        |                   |                  |               |                         |            |              | 📕 ອີກອີກ       |
|           |                        |                   |                  |               |                         |            |              | <u></u>        |
|           |                        |                   |                  |               |                         |            |              |                |
|           |                        |                   |                  |               |                         |            |              |                |
|           | นื้อวอมที่บบวิน        |                   |                  |               |                         | ามามมินธาน |              |                |
|           | <u>ชื่อแหล่งเงิน</u>   |                   |                  |               | ชื่อคณะ/หน่วยงาน        |            |              |                |
|           | เลขที่บัญชีรนาการ      |                   |                  |               | ชื่อกองทน               |            |              |                |
|           |                        |                   | I                |               |                         |            |              |                |
|           |                        |                   |                  |               |                         |            |              |                |
|           |                        |                   |                  |               |                         |            |              |                |

ภาพที่ ๑๖ แสดงการบันทึกจัดทำใบนำส่งเงิน

วันที่ใบนำส่ง จุดเก็บเงิน พนักงานเก็บเงิน ตั้งแต่วันที่ใบเสร็จรับเงิน

เลือก

เลือก

ระบุวันเดือนปี เลือกจุดการรับเงิน ระบุชื่อผู้รับเงิน ระบุวันที่รับเงิน

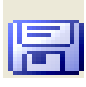

|                   |               |         |                 | มหาวิทยาลัย       | เอุบลราชชานี   |                |                     |
|-------------------|---------------|---------|-----------------|-------------------|----------------|----------------|---------------------|
|                   |               |         |                 | ใบนำ              | ส่งเงิน        | สำเนาครั้ง     | ที่: 1              |
| ประจำคณะ/หน่ว     | ยงาน : 10     | สำนัก   | งานอธิการบดี    |                   |                | หน้าที่        | : 1/ 1              |
| เลขที่บัญชีธนาคา  | 5 : 86        | 9-2-16  | 681-2 มหาวิทย   | กลัยอุบลราชธานี(เ | งินรายได้)     | วันที่พิมพ์    | : 27/03/2561 17:01  |
| จุดเก็บเงิน       | : CF          | าเN2 จุ | ดเก็บเงินงานเงื | งินรายได้3        |                | ,              |                     |
| แหล่งเงิน         | : 21          | งินราย  | ยได้มหาวิทยาลั  | ,<br>ย            |                | 🗹 นำส่งส่      | วนกลาง              |
| กองทุน            | : 1 f         | าองทุน  | เบริหาร         |                   |                | 🗌 นำส่งส่      | วนคณะหรือส่วนราชการ |
| เลขที่ใบนำส่งเงิน | I : 10        | FNDC    | 61060056        | วันที่นำ          | าส่งเงิน :     | 02/03/2561     |                     |
| หน่วยงาน          | แผนงาน/โคร    | งการ    | ประเม           | กทเงินรายได้      | เลขที่ใ        | บเสร็จรับเงิน  | จำนวนเงินรวม        |
| 1002              | 0150          |         | 440101001 เงิน  | เค่าลงทะเบียน     | 1986/61,70     |                | 28,300.00           |
| รวมทั้งสิ้น       | :             |         |                 |                   | •              |                | 28,300.00           |
|                   |               |         |                 |                   |                | · · · · · ·    |                     |
| ประเภทรั          | ับเงิน        | จำเ     | เวนเงินรวม      | ค่าธรรมเนียม      | จำนวนเงินสุทธิ | จำนวนเงินนำฝาก | จำนวนเงินคงเหลือ    |
| CD บัตรเครดิต     |               |         | 28,300.00       | 0.00              | 28,300.00      | 0.00           | 28,300.00           |
| รวมทั้งสิ้น       | :             |         | 28,300.00       | 0.00              | 28,300.00      | 0.00           | 28,300.00           |
| ตัวอักษร          | : (           | (สองห   | เมื่นแปดพันสา   | มร้อยบาทถั่วน)    |                |                |                     |
|                   |               |         |                 |                   |                |                |                     |
| ลงชอผูนาสงเงเ     | 4             |         |                 |                   |                |                |                     |
|                   | เงนามผู้นำส่ง | เงิน    |                 | ลงบัญชีเ          | รียบร้อยแล้ว   | ได้รับเงิน     | ไว้ถูกต้องแล้ว      |
| ิ่นาง             | สาวทิพวัลย์ บ | เฒโม๊ะ  | , í             | ر<br>م            |                | วันที่         |                     |
| นักวิ             | ชาการเงินและ  | ะบัญชี  |                 |                   |                |                |                     |
|                   |               |         |                 |                   | )              |                |                     |
| ได้รับเอกส        | ทรเพื่อบันทึก | บัญชีเ  | ແລ້ວ            |                   |                |                |                     |
| วันที่            |               |         |                 |                   |                |                |                     |
|                   |               |         |                 |                   |                |                |                     |

ภาพที่ ๑๗ ตัวอย่างใบนำส่งเงิน

### ๔. การพิมพ์ใบสรุปน้ำส่งกองคลัง

| Open | <ul> <li>ไม่หาวิทยาดัยอุบสราชธานี \ กองคลัง - [Navigator Menu]</li> <li>Expand Collapse Expand All Collapse All Refresh Exit</li> <li>Menu         <ul> <li>รายงานสรุปการรับเงินประจำวัน</li> <li>บันทึกต้นแบบการรับเงิน</li> <li>รายงานสรุปการรับเงินประจำวัน</li> <li>บันทึกต้นแบบการรับเงิน</li> <li>รายงานสรุปการรับเงินประจำวัน</li> <li>กันทาสถานะใบเสร็จรับเงิน</li> <li>งานจัดทำใบน้ำฝากเงิน</li> <li>งานจัดทำใบน้ำฝากเงิน</li> <li>พิมพ์ใบน้ำฝากเงิน (บ้า)</li> <li>รายงานสรุปการน้ำฝากเงิน ประจำวัน</li> <li>รายงานสรุปการน้ำฝากเงิน</li> <li>รายงานสรุปการน้ำฝากเงิน</li> <li>รายงานสรุปการน้ำฝากเงิน</li> <li>รายงานสรุปการน้ำฝากเงิน</li> <li>รายงานสรุปการน้ำฝากเงิน</li> <li>รายงานสรุปการน้ำฝากเงิน</li> <li>รายงานสรุปการน้ำฝากเงิน</li> <li>รายงานสรุปการน้ำฝากเงิน</li> <li>รายงานสรุปการน้ำปากเงิน</li> <li>รายงานสรุปการน้ำฝากเงิน</li> <li>รายงานสรุปการน้ำฝากเงิน</li> <li>รายงานสรุปการน้ำฝากเงิน</li> <li>รายงานสรุปการน้ำส่งเงิน</li> <li>บนก็การัดทำใบนำส่ง</li> <li>จานรัดทำใบนำส่งเงิน</li> <li>รายงานรายละเอียดการน้ำส่งเงิน</li> <li>รายงานรายละเอียดการน้ำส่งเงิน</li> <li>รายงานรายละเอียดการน้ำส่งเงิน</li> <li>งานสรุปการน้ำส่งเงินกองกลัง</li> <li>พิมพ์บนางส่งบนรายางสง</li> </ul> </li> </ul> |   | > | Favorite         • สอบอามสอานะใบอนุมัติเปิกร่าย         • พิมพ์เช็ค         • รับข้อมูลการตั้งหนี้เร้าหนี้การค้า/เร้าหนี้ใบล่ำคัญ รากร         เก้ไขใบเบิกร่ายจากคณะ/หน่วยงาน (เฉพาะส่วนกลาง)         • บันก็กรายการร่ายตามเอกสารเบิกร่ายงบประมาณ         • พิมพ์ใบสั่งร่าย         • บันก็กการสร้างเลขที่เช็ค         • ยกเลิกเอกสารตั้งหนี้และปรับปรุงหนี้         • ยกเลิกใบสั่งร่าย         • บันก็กการสร้างเลขที่เช็ค         • ยกเลิกใบสั่งร่าย         • บันก็กการร่ายอื่น ๆ         • รายงานรายละเอียดการรับเงินประจำวัน         • บันก็กระยกระเอียดการรับเงินประจำวัน         • บันก็กรายสะเอียดการตรวาสอบภงด. |
|------|----------------------------------------------------------------------------------------------------|---|---|----------------------------------------------------------------------------------------------------|
|      | - รายงานรายละเอียดการนำสั่งเงิน<br>- งานสรุปการนำสั่งเงินกองกลัง<br>- พิมพ์ใบสรุปนำสั่งกองกลัง<br>- พิมพ์ใบสรุปนำสั่งกองกลัง<br>- ยกเลิกใบสรุปนำสั่งกองกลัง<br>- รายงานสรุปนำสั่งกองกลัง<br>- หายงานสรุปนำสั่งกองกลัง                                                                                                    | - |   | User ID BG10-03 pาริณีย์ ทองเจือ<br>Language TH-ไทย/Thai ✓<br>Organize 001งหาวิทยาลัยอุบอราชธานี ✓<br>Division 1002 กองคลัง                                                                                                    |

### ภาพที่ ๑๘ การจัดทำใบสรุปนำส่งกองคลัง

เลือก งานสรุปการนำส่งเงินกองคลัง

เลือก พิมพ์ใบสรุปนำส่งเงินกองคลัง

| <u>81</u> | UBL   | / \มหาวิท  | ยาลัยฉุบล | ราชธา | เนี \ กองคล         | ลัง - [TH ไ        | <b>KKFND</b> | ั06 \ พิมพ์ใ | บสรุปนำส่งก  | เองคลัง]            | -     |       |         |                |
|-----------|-------|------------|-----------|-------|---------------------|--------------------|--------------|--------------|--------------|---------------------|-------|-------|---------|----------------|
| 110       | ุดชัน | แก้ไข      | เรียกด้น  | บล็อก | เรคดอร์ด            | Field              | Help         |              |              |                     |       |       |         |                |
| F         | 4     | - <b>4</b> | × 🖻 í     | à   ٩ | , ° ?               |                    | 8 4 Þ        | ▶  ≠4  :     | 🧋 ?          |                     |       |       |         |                |
| [         |       |            |           |       |                     |                    | 27.4         | 272664       | 7            |                     |       |       |         |                |
|           |       |            |           |       | * วันทิส            | เรปน่าสิ่ง         | 2//          | J372361      |              |                     | 1     |       | 1       |                |
|           |       |            |           |       | ิวุตสรุป            | นาสงเงิน           |              | TIN2         | สุดเกษเลนลา  | นเงนรายเตอ<br>5 5 # |       |       | 1       |                |
|           |       |            |           |       | * พนิกงา            | นเกิบเงิน          |              | INZ_7        | นางสาวทพวล   | เอาสุญเพะ           |       |       | ]       |                |
|           |       |            |           |       |                     |                    |              | 10           | สำนักงานอธิก | าารบดี              |       |       | ]       |                |
|           |       |            |           |       | ตั้งแต่วันท         | <b>ำ๊</b> ใบนำสิ่ง | 27/0         | 03/2561      |              | ถึง                 | 27/03 | /2561 | ]       |                |
|           |       |            |           |       |                     |                    | ประ          | ะมวลผล       | ล้างข้อ      | શ્ચત્ર              |       |       |         |                |
|           |       | ยละเอียดใบ | สรุปนำส่ง | ราย   | เละเอียดใบ <i>น</i> | กล่ง               | รายละเ       | เลียดเงิน    |              |                     |       |       |         |                |
|           |       | เลขที่ใบส  | รูปนำสิ่ง | วัน   | ที่ใบสรุปนำ         | ส่ง                | แหล่         | งเงิน        |              | กองทุน              |       | จำนวน | มงินรวม | ยืนยันการพิมพ์ |
|           |       |            |           |       |                     |                    |              |              |              |                     |       |       |         | 🗹 ອີນອັນ 🔺     |
|           |       |            |           |       |                     |                    |              |              |              |                     |       |       |         | 🗖 ອີນອັນ       |
|           |       |            |           |       |                     |                    |              |              |              |                     |       |       |         | 🔲 ອີນອັນ       |
|           |       |            |           |       |                     |                    |              |              |              |                     |       |       |         | 🔲 ອິນອັນ       |
|           |       |            |           |       |                     |                    |              |              |              |                     |       |       |         | 🔲 ອື່ນອັນ      |
|           |       |            |           |       |                     |                    |              |              |              |                     |       |       |         | 🔲 ອີນອັນ       |
|           |       |            |           |       |                     |                    |              |              |              |                     |       |       |         | 🔲 ອິນອັນ       |
|           |       |            |           |       |                     |                    |              |              |              |                     |       |       |         | 🔲 ອີນອັນ       |
|           |       |            |           |       |                     |                    |              |              |              |                     |       |       |         | 🔲 ອີນອັນ       |
|           |       |            |           |       |                     |                    |              |              |              |                     |       |       |         | 📃 ອື່ນອັນ 🥃    |
|           |       | ເລນກີ່ນັ   | ญชีธนาการ | 5     |                     |                    |              |              |              |                     |       |       |         |                |
|           |       |            |           |       |                     |                    |              |              |              |                     |       |       |         |                |

ภาพที่ ๑๙ แสดงการจัดทำใบสรุปนำส่งกองคลัง

วันที่สรุปนำส่ง ระบุวันเดือนปี จุดเก็บเงิน พนักงานเก็บเงิน ประจำคณะ/หน่วยงาน ตั้งแต่วันที่ใบนำส่งเงิน

เลือก

เลือก

ระบุจุดเก็บเงิน ระบุชื่อผู้รับเงิน ๑๐ สำนักงานอธิการบดี ระบุวันที่รับเงิน 冐

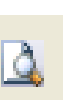

|                                        |                    |                 |         | มหาวิทยาลัย<br>ใบสรุปนำ  | เอูบสราง<br>ส่งกองคล่ | ชชานี<br>ลัง | สำเนาครั้ง              | มที่:                               | 1                                    |
|----------------------------------------|--------------------|-----------------|---------|--------------------------|-----------------------|--------------|-------------------------|-------------------------------------|--------------------------------------|
| ประจำคณะ/หน่วยงาน                      | : 10               | สำนักงานอธิก    | ารบดี   |                          |                       |              | หน้าที่                 | :                                   | 1 / 1                                |
| เลขที่บัญชีธนาคาร                      | : 86               | 9-2-16681-2 มา  | หาวิทย  | กลัยอุบลราชธานี(เ        | งินรายได้             | ້ຳ)          | วันที่พิมพ์             | í : 2′                              | 7/03/2561 17:08                      |
| แหล่งเงิน                              | : 21               | เงินรายได้มหาวิ | ້ຳາຍາລັ | ម                        |                       |              |                         |                                     |                                      |
| กองทุน                                 | : 1 f              | กองทุนบริหาร    |         |                          |                       |              |                         |                                     |                                      |
| เลขที่ใบสรุปนำส่ง                      | : 10               | FNDS6106005     | 6       | วันที่สรุ                | ปนำส่ง                | : (          | 02/03/2561              |                                     |                                      |
| หน่วยงาน                               | แตนจ               | าน/โครงการ      |         | ประเภทเงินรายไ           | ได้                   | រត           | บที่ใบนำส่ง             | จำน                                 | วนเงินรวม                            |
| 1002                                   |                    | 0150            | 4401    | 00000 รายรับรอการ        | รรับรู้               | 10FNDC610    | 60056                   |                                     | 28,300.00                            |
| รวมทั้งสิ้น                            | :                  |                 |         |                          |                       |              |                         |                                     | 28,300.00                            |
|                                        |                    |                 |         |                          |                       |              |                         |                                     |                                      |
| ประเภทรับเงิน                          |                    | จำนวนเงินร      | วม      | ค่าธรรมเนียม             | จำนวง                 | นเงินสุทธิ   | จำนวนเงินนำฝาก          | จำนวเ                               | แงินคงเหลือ                          |
| CD บัตรเครดิต                          |                    | 28,30           | 00.00   | 0.00                     |                       | 28,300.00    | 0.00                    | 28,300.00                           |                                      |
| รวมทั้งสิ้น                            | :                  | 28,30           | 00.00   | 0.00                     |                       | 28,300.00    | 0.00                    |                                     | 28,300.00                            |
| ตัวอักษร                               | :                  | (สองหมื่นแปด    | พันสา   | มร้อยบาทถั่วน)           |                       |              |                         |                                     |                                      |
|                                        |                    |                 |         |                          |                       |              | ลงชื่อผู้สรุปนำส่ง      | แงิน                                |                                      |
| ได้รับเงินไว้ถูกต้องแล้ว<br><br>วันที่ |                    |                 | <br>วัง | ลงบัญชีเรียบร้อยแล้ว<br> |                       |              | (<br>(<br>ผู้ปฏิบัติงาน | ผู้สรุปนำ<br>วาริณีย์ ท<br>เบริหารป | ส่งเงิน<br>)<br>องเจือ<br>ไฏ่บัติการ |
| ใด้รับเอกสารเพื่อบ้<br><br>วันที่      | ันทึกบั <u>ต</u> ุ | บูซีแล้ว<br>    |         |                          |                       |              |                         |                                     |                                      |

## ภาพที่ ๒๐ ตัวอย่างใบสรุปนำส่งกองคลัง

#### การสอบทานความถูกต้องหลักฐานการรับเงิน

เมื่อสิ้นวันทำการหัวหน้างานหรือเจ้าหน้าที่ผู้รับผิดชอบต้องสอบทานความถูกต้องหลักฐานการรับ เงินทะเบียนคุมการรับเงินประจำวัน รายงานเงินคงเหลือประจำวัน และใบนำฝากเงิน/ใบสรุปยอดขายบัตร เครดิต/ใบกำกับภาษีของธนาคารไทยพาณิชย์ จำกัด (มหาชน) ซึ่งจะได้รับผ่าน E-mail ตามที่แจ้งไว้กับธนาคาร ในวัน ทำการถัดไปซึ่งต้องมียอดเงินโอนเข้าบัญชีตามสรุปยอดรายการรับชำระเงินผ่านเครื่อง EDC (Settlement)

| ต้องมีรหัสผ่าน                                         |     |  |
|--------------------------------------------------------|-----|--|
| เอกสารนี้ใด้รับการป้องกันด้วยรหัสผ่าน โปรดป้อนรหัสผ่าน |     |  |
|                                                        |     |  |
|                                                        | ส่ง |  |

ภาพที่ ๒๑ ตัวอย่างการเรียกใบสรุปยอดขายบัตรเครดิต/ใบกำกับภาษีของธนาคารไทยพาณิชย์ จำกัด (มหาชน)

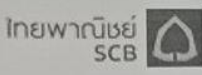

NAME

ADDRESS

ZIP CODE DEPARTMENT มหาวิทยาลัยอุบลราชรานี 85 ถนนสถลมาร<sup>์</sup>ค เมืองศรีโค วารินช่าราบ อุบลราชรานี 34190 CODE TEXT : 5 ส่งบัญชีและการเงิน

#### ใบน้ำฝากเงิน/ใบสรุปยอดซายบัตรเครดิต/ใบกำกับภาษี

เลขที่ รายการประจำอันที่ A/C NAME A/C NO MERCHANT NO MERCHANT NAME ADDRESS

เลขประจำตัวผู<sup>้</sup>เสียภาษีอากร

สำนักงานใหญ่

: 180303206100

: UBONRATCHATHANI UNIVERSIT

: UBONRATCHATHANI UNIVERSITY

MUANGSRIKAI WARIN CHAMRAP UBONRATCHATHAN 34190

: 01000000001934935

: 85 STONLAMARK RD.

: 0994000336501

: 03/03/2018

: 8692166812

อัตราทาษีร้อยละ7

้ในกำกับกาษีนี้เป็นสำเนาเอกสารอิเล็กทรอนิกส์ที่สร้างขึ้นโดยระบบคอมพิวเตอร์ จึงไม่มีลายมือชื่อ ผู้มีสำหารรรมขุน และไม่สามารถใช้นี้และอิแลงฝีก็ กรรมรถรับขุ้นกับกับกูมีสมัยสร้างขุดรมขุนร

| CARD TYPE         | S/D AMOUNT | DISCOUNT AMOUNT | VALUE ADDED TAX | AMOUNT CREDIT TO<br>MERCHANT |
|-------------------|------------|-----------------|-----------------|------------------------------|
| VSADCCP           | 0.00       | 0.00            | 0.00            | 0.00                         |
| VSAINTP           | 0.00       | 0.00            | 0.00            | 0.00                         |
| VSA-P             | 0.00       | 0.00            | 0.00            | 0.00                         |
| VSAAFFP           | 0.00       | 0.00            | 0.00            | 0.00                         |
| VSA-DCC           | 0.00       | 0.00            | 0.00            | 0.00                         |
| VSA-INT           | 0.00       | 0.00            | 0.00            | 0.00                         |
| VSA               | 0.00       | 0.00            | 0.00            | 0.00                         |
| VSA-AFF           | 0.00       | 0.00            | 0.00            | 0.00                         |
| MCADCCP           | 0.00       | 0.00            | 0.00            | 0.00                         |
| MCAINTP           | 0.00       | 0.00            | 0.00            | 0.00                         |
| MCA-P             | 0.00       | 0.00            | 0.00            | 0.0                          |
| MCAAFFP           | 0.00       | 0.00            | 0.00            | 0.0                          |
| MCA-DCC           | 0.00       | 0.00            | 0.00            | 0.0                          |
| MCA-INT           | 0.00       | 0.00            | 0.00            | 0.0                          |
| MCA               | 0.00       | 0.00            | 0.00            | 0.0                          |
| MCA-AFF           | 0.00       | 0.00            | 0.00            | 0.0                          |
| UP                | 0.00       | 0.00            | 0.00            | 0.0                          |
| JCB-P             | 0.00       | 0.00            | 0.00            | 0.0                          |
| JCBAFFP           | 0.00       | 0.00            | 0.00            | 0.0                          |
| JCB               | 0.00       | 0.00            | 0.00            | 0,0                          |
| JCB-AFF           | 0.00       | 0.00            | 0.00            | 0.0                          |
| MCE               | 11,670.00  | 0.00            | 0.00            | 11,670,                      |
| LCSVSAP           | 0.00       | 0.00            | 0.00            | 0                            |
| LCS-VSA           | 28,300.00  | 0.00            | 0.00            | 28 300                       |
| LCSVSAC           | 0.00       | 0.00            | 0.00            | 0                            |
| LCSMCAP           | 0.00       | 0.00            | 0.00            | 0                            |
| LCS-MCA           | 0.00       | 0.00            | 0.00            | 0                            |
| LCSMCAC           | 0.00       | 0.00            | 0.00            | 0                            |
| LCSJCBP           | 0.00       | 0.00            | 0.00            | 0                            |
| LCS-JCB           | 0.00       | 0.00            | 0.00            | 0                            |
| TPN               | 0.00       | 0.00            | 0.00            | 0                            |
| THSTD-P           | 0.00       | 0.00            | 0.00            |                              |
| THSTD-V           | 0.00       | 0.00            | 0.00            | 0                            |
| THSTD-M           | 0.00       | 0.00            | 0.00            | 0                            |
| THSTD-J           | 0.00       | 0.00            | 0.00            | 0                            |
| THSTD-T           | 0.00       | 0.00            | 0.00            | C                            |
| ΤΟΤΑΙ             | 0.00       | 0.00            | 0.00            | 0                            |
| OLDING TAX = 0.00 | 39,970.00  | 0.00            | 0.00            | 39,970                       |

ข้อปฏิบัติ

1. ร้านค้าต้องจัดส่งเขลสลิปฉบับ "BANK COPY" ให้ธนาการ หรือหากร้านค้าเป็นผู้จัดเท็บเอง ต้องเก็บไว้อย่างน้อย 60 เดือน

2. ห้ามรานคาทำรายการแบ่งแยกเขลสลิปในหมายเลขบัตรเดียวกัน

ผู้มีอำนาจลงนาม

ภาพที่ ๒๒ ตัวอย่างใบสรุปยอดขายบัตรเครดิต/ใบกำกับภาษีของธนาคารไทยพาณิชย์ จำกัด (มหาชน)

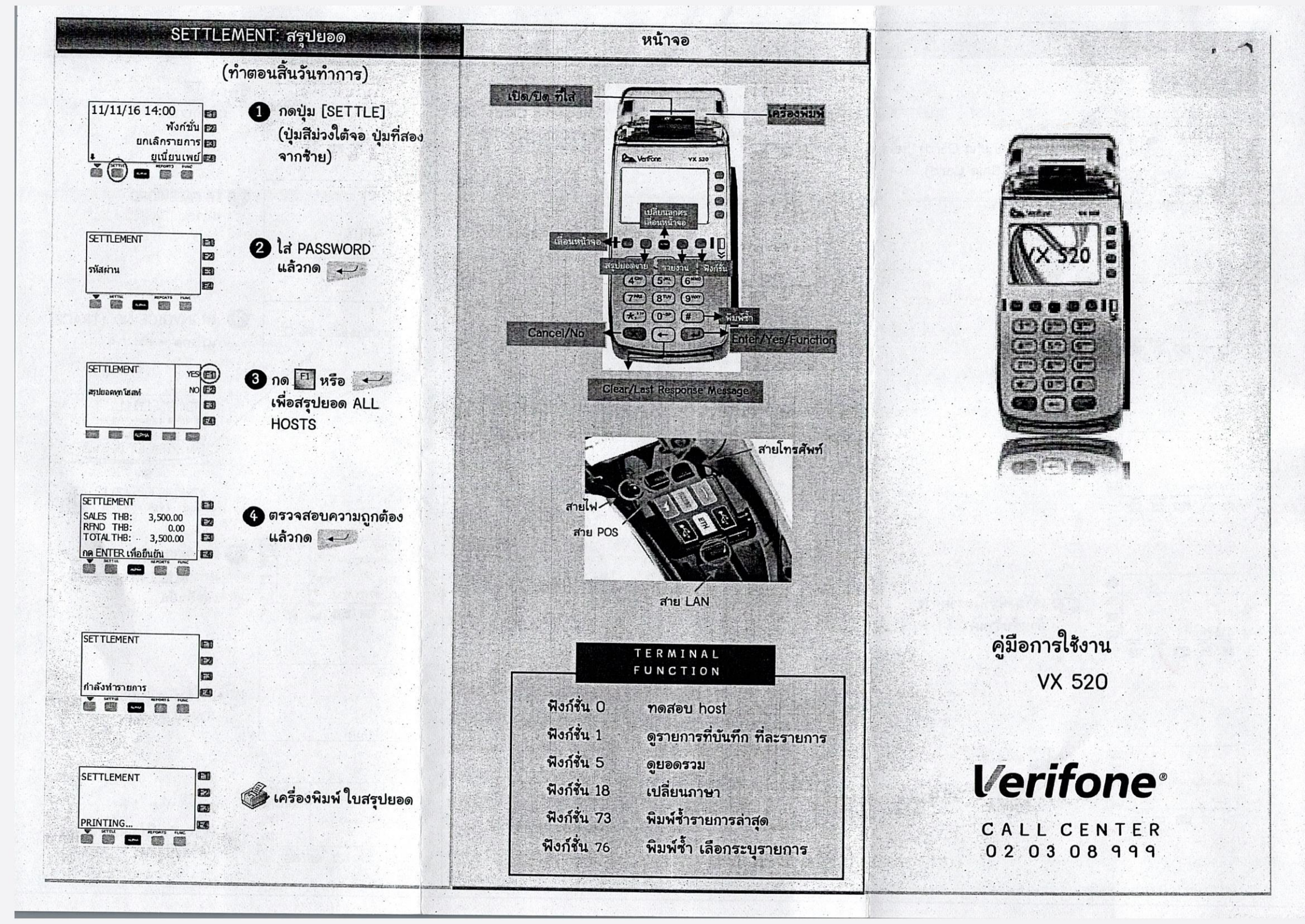

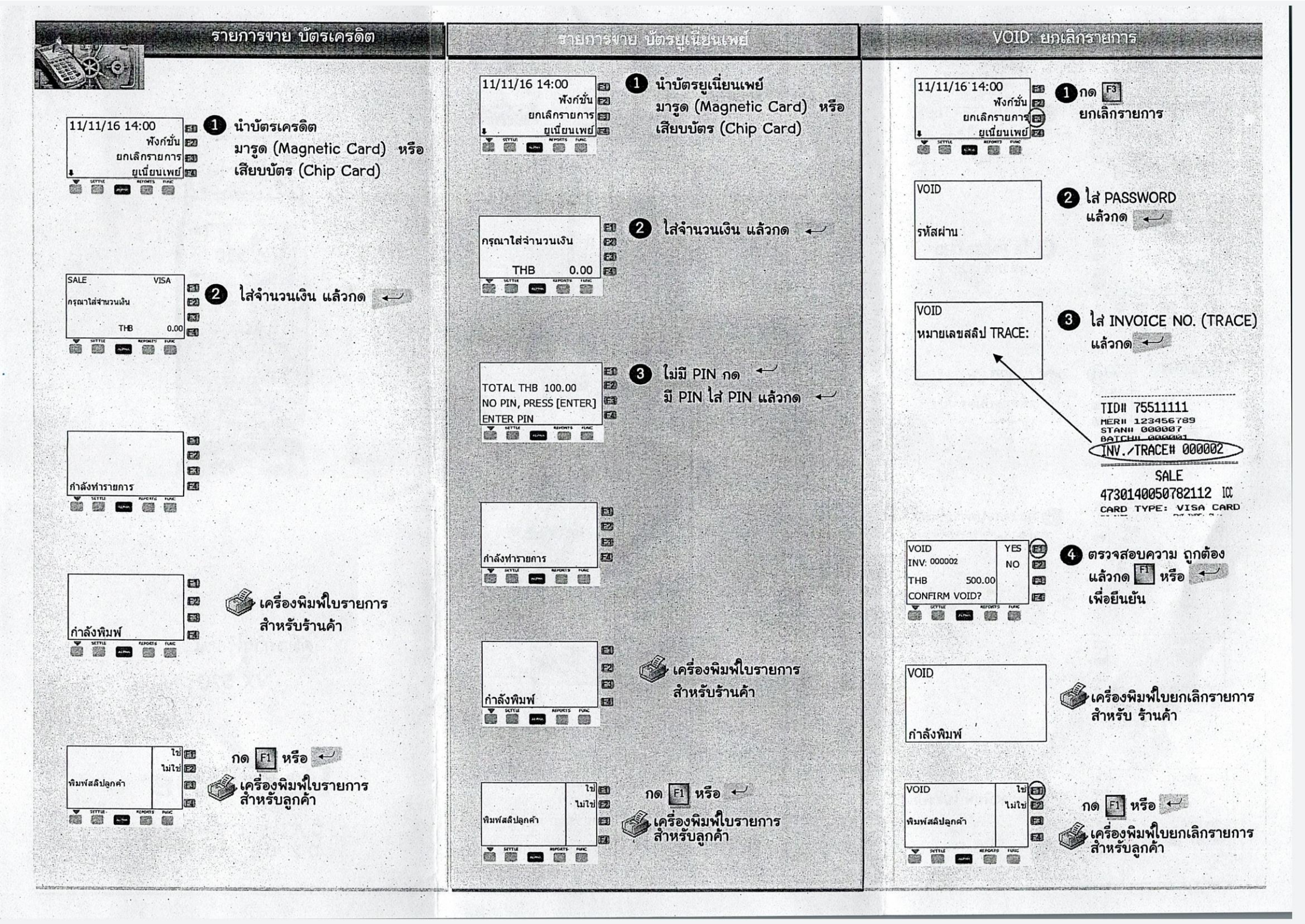